INFRASTRUKTURA I EKOLOGIA TERENÓW WIEJSKICH INFRASTRUCTURE AND ECOLOGY OF RURAL AREAS

Nr 3/2011, POLSKA AKADEMIA NAUK, Oddział w Krakowie, s. 63–75 Komisja Technicznej Infrastruktury Wsi

Monika Mika

# PROCEDURA WYRÓWNANIA OBSERWACJI STATYCZNEJ W PROGRAMIE COMPASS POST-PROCESS Z NAWIĄZANIEM DO ASG-EUPOS

## ADJUSTMENT PROCEDURE OF STATIC OBSERVATION IN THE COMPASS POST-PROCESS WITH REFERENCE TO THE ASG-EUPOS

#### Streszczenie

W publikacji przedstawiono wyrównanie obserwacji statycznej w trybie postprocessingu, z nawiązaniem do sieci ASG-EUPOS. W kolejnych krokach opisano proces wyrównania przy użyciu programu COMPASS POST-PROCESS. Dane do obliczeń pozyskano z pomiaru odbiornikiem jednoczęstotliwościowym CHC X-20B. Jest to jeden z najtańszych odbiorników produkcji chińskiej, przeznaczony do prac geodezyjnych związanych z zagęszczaniem osnów. Autorka przedstawia charakterystykę techniczną odbiornika oraz procedurę opracowania wyników w załączonym do zestawu oprogramowaniu. Niniejsze opracowanie może być wykorzystywane do celów dydaktycznych.

**Słowa Kluczowe:** statyczne obserwacje, systemy satelitarne, odbiorniki GPS CHC X- 20B, system ASG-EUPOS, program COMPASS POST-PROCESS, wyrównanie sieci

#### Summary

The paper presents a static observation of the alignment in the postprocessing mode, with reference to the ASG-EUPOS network. The following steps describe the process of alignment using COMPASS POST-PROCESS was described in detail. Data for calculations has been obtained from measurement by receiver CHC X-20B. The author presents the technical characteristics of the

receiver and the procedure for drawing up the results with a toolkit software. This development may be used for the purposes of teaching.

Key words: static observation, satellite systems, GPS receivers CHC X-20B system, ASG-EUPOS network, COMPASS POST-PROCESS program, network adjustment

## WSTĘP

Celem publikacji jest pokazanie algorytmu wyrównania obserwacji statycznej wykonanej jednym z najtańszych na rynku odbiorników chińskich – CHC X-20B w oferowanym przez producenta programie Compass Post Process. Odbiorniki te są wykorzystywane do zagęszczania osnów geodezyjnych. Procedura pomiaru statycznego jest ogólnie znana , natomiast proces wyrównania obserwacji w tym programie może stwarzać pewne problemy.

W publikacji wykorzystano elementy graficzne pracy inżynierskiej [Bielański 2011].

Przeprowadzono w niej pomiar testowy na dwóch punktach o numerach 2042 i 2044 o znanych współrzędnych. Następnie w trybie postprocessingu dowiązano go do stacji KATO, KRAW, LELO, PROS, korzystając z serwisu ASG-EUPOS. Opisaną poniżej procedurę pomiaru i wyrównania wykonano zgodnie z wytycznymi technicznymi G.1-12.

Autorka pracy pragnie zaznaczyć, że analiza otrzymanych danych z wyrównania będzie przedmiotem odrębnej publikacji.

### CHARAKTERYSTYKA ODBIORNIKA CHC-X20 B

Zintegrowany odbiornik geodezyjny CHC X20 przeznaczony jest do zagęszczania osnów geodezyjnych i wszelkich prac pomiarowych wymagających prostego pomiaru Static lub FastStatic o dokładności 1 centymetra. [Bielański 2011] . Pozytywną jego cechą jest prosta obsługa i przyjazny program do postprocessingu. Ponadto producent zapewnił w nim współpracę z ASG PozGeo oraz bezprzewodowe łącze Bluetooth. Zasilanie pozwala na16 godz. pracy, a pamięć wewnętrzna 500 godz. Odbiornik ten jest całkowicie szczelny oraz odporny na uderzenia i wstrząsy. Temperatura powietrza w czasie pracy mieści się w przedziale od -30 do + 65 st. C.

Na rysunku nr 1 przedstawiono omawiany odbiornik CHC 20X-B

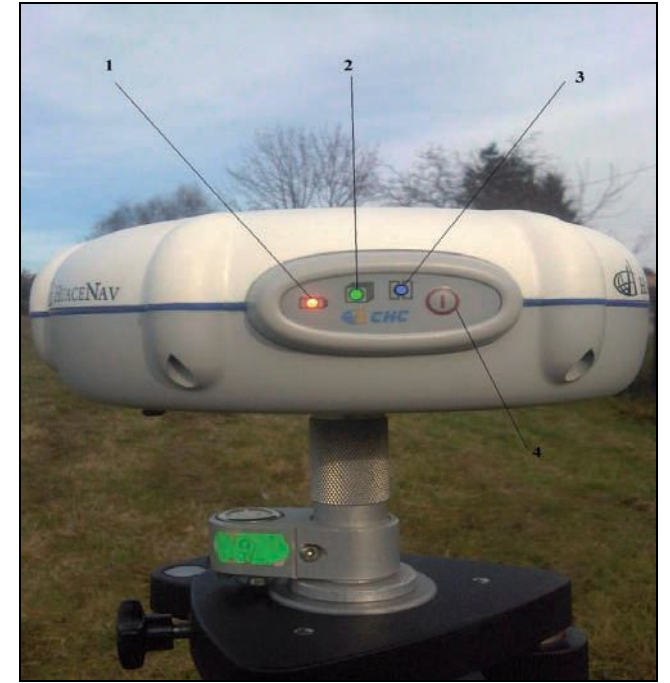

Źródło: Bielański

## Rysunek 1. Zdjęcie odbiornika CHC20-XB Figure 1. Photo of CHC20-XB receiver. (Source: Bielański)

Gdzie: 1 – poziom akumulatora, 2 – kontrolka informująca o rozpoczęciu pomiarów,3 – kontrolka informująca o ilości satelitów połączonych z odbiornikiem poprzez ilość szybkich mrugnięć, 4 – włączanie / wyłączanie odbiornika.

## ALGORYTM OPRACOWANIA WYNIKÓW POMIARU W TRYBIE POSTPROCESSINGU

#### Przygotowanie danych do wyrównania

Pierwszym krokiem wyrównania jest zgranie danych obserwacyjnych z odbiorników poprzez program HcLoader, wpisując odpowiednie wartości pomierzonych wysokości anteny znajdującej się na stanowisku. Dla pomierzonych punktów 2042 i 2044 - otrzymujemy następujące pliki:

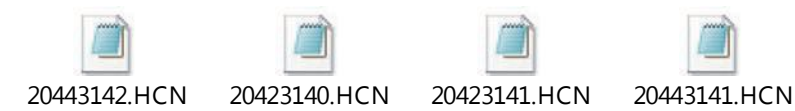

W następnej kolejności należy pobrać dane obserwacyjne z systemu ASG-EUPOS – postproccesing w ogólnie znanym trybie, korzystając z serwisu PozGeo D dostępnego na stronie internetowej serwisu. Wybranowo do obliczeń następujące stacje: *KATO, KRAW, LELO, PROS.* W zamówieniu otrzymano pliki:

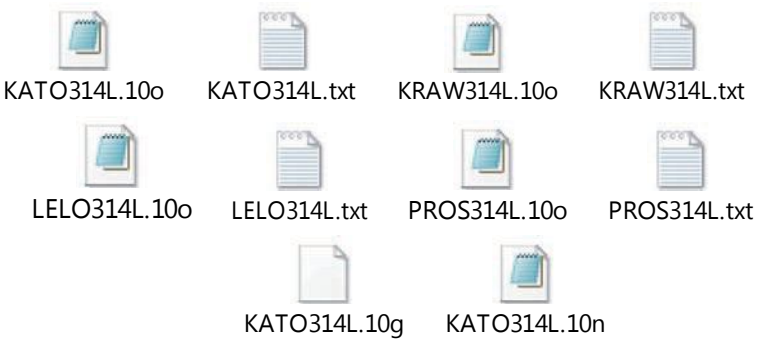

## **OPRACOWANIE WYNIKÓW W PROGRAMIE COMPASS POST-PROCESS**

Przed przystąpieniem do właściwych obliczeń należy założyć nowy projekt. (rys. 2 i 3). Wybieramy ścieżkę zapisu danych, w polu plik wpisujemy nazwę w folderu, do którego program będzie zapisywał dane. Wybieramy dowolny układ współrzędnych – np.2000 oraz zatwierdzamy klawiszem OK.

| Nowy plik                                                                                                    |                                                    |    |
|----------------------------------------------------------------------------------------------------|----------------------------------------------------|----|
| Ścieżka n.p.C:                                                                                                    | Plik                                               |    |
| ⇒ Cosktop                                                                                                    | <ul> <li>pomiar</li> <li>Układ współrz.</li> </ul> |    |
| COMPAS<br>COMASS POLSKI<br>convex balicka<br>physic<br>proby<br>Stayka<br>COMPAS<br>COMPAS | CGCS-2000                                          |    |
| Ścieżka:                                                                                                    |                                                    | OK |
|                                                                                                    |                                                    |    |

Rysunek 2. Menu główne programu COMPASS POST-PROCESS Figure 2. Main Menu COMPASS POST-PROCESS program

W następnej kolejności w panelu głównym wybieramy opcję -> Narzędzia -> Zarządzanie układami współrzędnych -> Modify datum

| W tym polu wpisujemy nazwę wybranego<br>układu np. 2000 7 (z racji siódmej strefy) | Zurzęśca         Wybieram elipsoide GRS 80.           odmaczenia sue default elipsoide paramet<br>dotycznyć dużę jołosi oraz         Bypłazczenia                                                                                                    |
|------------------------------------------------------------------------------------|----------------------------------------------------------------------------------------------------|
|                                                                                    | Nam         Define Coordinate         Date         Define Coordinate         Date         Define Coordinate         Define Coordinate <thdefine coordinate<="" th=""> <th< th=""></th<></thdefine> |
|                                                                                    | Proj<br>Proj<br>Proj<br>Proj<br>Proj<br>OK Carcel z                                                                                                    |

Rysunek 3. Ustawienie podstawowych parametrów Figure 3. Settings of basic parameters

Kolejnym krokiem jest wypełnienie pola *Scale Factor* (współczynnik skali) w zakładce *Select Projection Mode* oraz *Origin Longitude* (pochodzenie długości geograficznej) oraz *False Easting* (falszywy wschód) według wzoru pokazanego rysunek nr 4 Całość należy zatwierdzić klawiszem *OK*.

| Projection Model    | Seleta mojection Modie | Select Geold Models   L | ocal Point |
|---------------------|------------------------|-------------------------|------------|
| Transverse Mercator |                        |                         | •          |
| Transverse Mercator |                        |                         |            |
| Scale Factor        | False Nor              | thing (m)               |            |
| 0.999923            | 0                      |                         |            |
| Origin Latitude     | False Eas              | ting (m)                |            |
| 0                   | 750000                 |                         |            |
| Origin Longitude    |                        |                         |            |
| 21                  |                        |                         |            |
|                     |                        |                         |            |
|                     |                        |                         |            |
|                     |                        |                         |            |

Rysunek 4. Ustawienia w zakładce *Select Projection Mode* Figure 4. Setting of tab Select Projection Mode

W dalszej kolejności należy przejść do zakładki *Select Geoid Models* i wgrać parametry aktualnej geoidy o nazwie Geoida PL.ggf. Krok ten pokazano na rysunku nr 5.

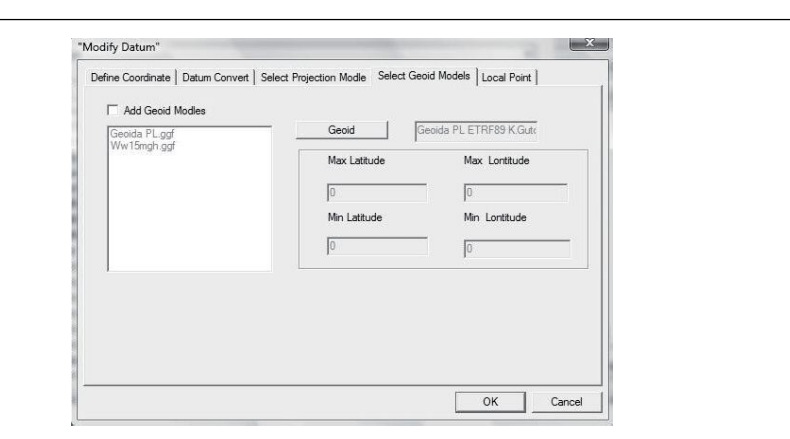

Rysunek 5. Ustawienie aktualnej geoidy Figure 5. Setting the current geoidy

Po wykonaniu opisanych powyżej czynności należy wykonać import danych poprzez następujące zakładki :*Plik -> Import -> Dane Compass -> OK*. Czynność tą pokazano na rysunku nr 6.

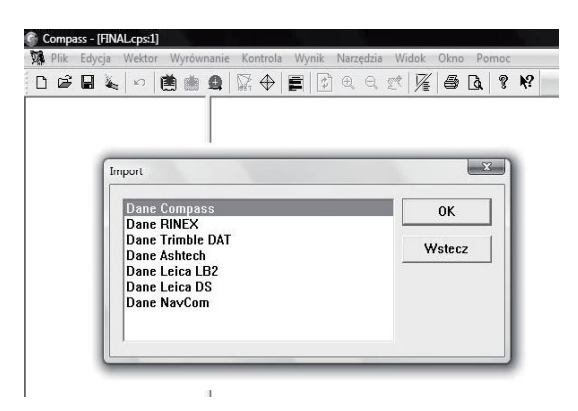

Rysunek 6. Import danych Figure 6. Data Import

Wgrywamy cztery pliki o rozszerzeniu HCN, są to dane obserwacyjne z odbiorników. W celu wyrównania wgrywamy analogicznie pliki z rozszerzeniem RINEX, otrzymane z zamówienia z systemu ASG-EUPOS (cztery pliki z nazwami stacji).

Po wykonaniu tych czynności główne okno programu powinno wyglądać jak na rysunku nr 7.

|                  | -  |                                                                                                    |  |
|------------------|----|----------------------------------------------------------------------------------------------------|--|
| EXATO3142. HCN   | 1  | Stacja: 2042 Scaja: 3140(11.10.13:16.>11.10.14:50) Epuka: 5628<br>Pili: C3USERSIDANIELIDESKTOPWAYNIKRHCM:20423140.HCN Odbiornik: 2001                                                                                                    |  |
| LEL0314L, 100    |    | Antena: 1.739 Szer.: 50:04:56.44N Dług.: 19:51:15.37E Wys.: 271.7                                                                                                    |  |
| ektor            | 2  | Stacja: 2042 Sesja: 3141(11.10 11:35->11.10 13:06) Epoka: 5504                                                                                                    |  |
| 2042->2044.3141  |    | Plik: C:USERS(DANIEL)DESKTOP(WYNIKI)HCN(20423141.HCN Odbiornik 101539                                                                                                    |  |
| 2042->2044. 3142 |    | Antena: 1.740 Szer.: 50:04:56.42N Dług.: 19:51:15.36E Wys.: 272.8                                                                                                    |  |
| 2092-26A10, 319L | 3  | Stacia: 2044 Senia: 3141(11.10.13:12-211.10.14:55) Engla: 6190                                                                                                    |  |
| 2042->KRAW 3141  | 10 | Plik: C3USERSIDANIELIDESKTOPWY/NIKRHCN20443141.HCN Odbiernik 101539                                                                                                    |  |
| 2042->KRAW, 314L |    | Antena: 1,817 Szer.: 50:05:00.42N Dług.: 19:51:17.09E Wys.: 274.7                                                                                                    |  |
| 2042->LELO. 314L |    | Comparison of the second second                                                                                                    |  |
| 2042->LEL0. 314L | 4  | Stacja: 2044 Sesja: 3142(11.10 11:26->11.10 13:09) Epoka: 6194                                                                                                    |  |
| 2042->PROS. 314L |    | Plik: C1/USERS\DANIEL\DESKTOP\WYNIKIJHCN\20443142.HCN Odbiornik 2001                                                                                                    |  |
| 2042->PROS. 314L |    | Antena: 1.816 Szer.: 50:05:00.33N Dług.: 19:51:17.29E Wys.: 272.2                                                                                                    |  |
| 2044->KAT0, 314L |    |                                                                                                    |  |
| 2044-7KAI0. 314L | 5  | Stacja: KATO Sesja: 314L[11.10 11:05->11.10 16:04] Epoka: 18000                                                                                                    |  |
| 2044-28888, 314L |    | Plik: C:(USERS)DANIEL\DESKTOP\WYNIKI\ORDER44-1SEK\ORDER44\Ver. 2.00L.100                                                                                                    |  |
| 2044->1 FLO 314L |    | Antena: 0.000 Szer.: 50:15:11.76N Dług.: 19:02:08.27E Wys.: 332.9                                                                                                    |  |
| 2044->LELO, 314L |    | Contraction of the Contraction of Contraction of Co |  |
| 2044->PROS. 314L | 6  | Stacja: KRAW Sesja: 314L[11.10 11:05->11.10 16:04] Epoka: 17927                                                                                                    |  |
| 2044->PROS. 314L |    | Mik: CLUSERSIDANIELIDESKTOPWYNIKIUHDER44-ISEKUOHDER44Wer, 2.004LTUO                                                                                                    |  |
| KATO->KRAM. 314L |    | Antena: 0.000 Szer.: 50:03:58.10N Drug: 15:55:13./1E Wys.25/1                                                                                                    |  |
| KATO->LELO. 314L |    | Chevies 1 El O Sevies 21 4/01 10 11/05 X11 10 15/00 Evoluti 17050                                                                                                    |  |
| KATO->PROS. 314L | 1  | Subjected of the second second s                                                                                                    |  |
| FRAM-SERIO, 314L |    | Antena: 0.000 Szer: 50:40:50:30N Dzun: 19:37:43:95F Wos: 306.3                                                                                                    |  |
| TRIO-SPROS SI4   |    | Annual and a second and a second and a second and a second and a second and a second and a second and a second a second  |  |
| tacia            | 8  | Stacia: PROS Sesia: 314L/11.10 11:05->11.10 15:04) Enoka: 17921                                                                                                    |  |
| 2042             |    | Pilk: C1USERS\DANIEL\DESKTOP\WYNIKI\ORDER44-1SEK\ORDER44Wer. 2.00IL.100                                                                                                    |  |
| 2044             |    | Antena: 0.000 Szer.: 50:11:30.26N Dług.: 20:17:10.58E Wys.: 279.9                                                                                                    |  |
| KATO             |    | Contraction (Contraction of the second second s                                                                                                    |  |
| KRAW             |    |                                                                                                    |  |
| LELO             |    |                                                                                                    |  |

Rysunek 7. Okno główne programu po zgraniu plików Figure 7. Main window for ripped files

Następnie ustalamy właściwości kolejnych stacji referencyjnych zgodnie ze wzorem pokazanym na rysunkach 8 i 9.

| 5  | Stacja: KATO<br>Plik: C:\USERS\D/<br>Antena: 0.000 | Sesja: 314L(11.10 11:0<br>ANIEL\DESKTOP\WYNIKI\OF<br>Szer.: 50:15:11.76N | 5->11.10 16:04J<br>RDER44-1SEK\ORDER4<br>Dług.: 19:02:08.27E | Epoka: 18000<br>4\Ver. 2.00L.100<br>Wys.: 332.9 | Klikam prawym przyciskiem<br>myszki i wchodzę we<br>właściwości. |
|----|----------------------------------------------------|--------------------------------------------------------------------------|--------------------------------------------------------------|-------------------------------------------------|------------------------------------------------------------------|
| 5  | Stacja: KRAW                                       | Sesja: 314L(11.10 11:0                                                   | 5->11.10 16:04)                                              | Epoka: 17927                                    | L                                                                |
|    | Plik: C:\USERS\D                                   | ANIEL (DESKTOP WYNIKI (OF                                                | RDFR44-1SFK\ORDER4                                           | 4Wer. 2.004L.100                                |                                                                  |
|    | Antena: 0.000                                      | Szer.: 50: Linkuj po                                                     | nownie 1:13.71E                                              | Wys.: 267.1                                     |                                                                  |
| 2  | Stacja: LELO                                       | Sesja: 314 Usuń                                                          |                                                              | Epoka: 17968                                    |                                                                  |
|    | Plik: C:\USERS\D/                                  | ANIELIDESKTC Właściwo                                                    | ści ORDER4                                                   | 4\Ver. 2.00L.100                                |                                                                  |
|    | Antena: 0.000                                      | Szer.: 50:40:58.30N                                                      | Drug.: 19:37:43.95E                                          | Wys.: 306.3                                     |                                                                  |
| i. | Stacja: PROS                                       | Sesja: 314L(11.10 11:0                                                   | 5->11.10 16:04)                                              | Epoka: 17921                                    |                                                                  |
|    | Plik: C:\USERS\D/                                  | ANIEL\DESKTOP\WYNIKI\OF                                                  | RDER44-1SEK\ORDER4                                           | 4\Ver. 2.00IL.100                               |                                                                  |
|    | Antena: 0.000                                      | Szer.: 50:11:30.26N                                                      | Dług.: 20:17:18.58E                                          | Wvs.: 279.9                                     |                                                                  |

**Rysunek 8.** Sposób ustalenia parametrów stacji referencyjnych **Figure 8.** Determination of the parameters of reference stations

| aonie   Foledia | niza srednia wsporzędnia i bane obserwacyjne i wynies satelitów                                     |  |
|-----------------|----------------------------------------------------------------------------------------------------|--|
| Plik            | ORDER44-ISEKIORDER44/KRAW314L100 Klikam i otwieram pik (wskazany<br>powyżej )ż efemerydami i klikam |  |
| Data pomiaru:   | : 10-11-10 11:05                                                                                    |  |
| Format pliku:   | Static                                                                                              |  |
| Efemeryda:      | C:USERSIDANIEL/DESKTOP/WYNIKI                                                                       |  |
| Urządzenie:     |                                                                                                    |  |
| Typ danych:     | 2.00                                                                                                |  |
| Opis:           | Dane RINEX                                                                                          |  |
|                 |                                                                                                    |  |
| Stacja          | Szer. 50.03:58:10N<br>KRAW Dług 19:55:13.71E                                                        |  |
| Antena          | 0.000 Zmień Góra 267.132                                                                            |  |

Rysunek 9. Sposób ustawienia parametrów stacji referencyjnych Figure 9. Parameter settings of reference station

Program pokazuje przy stacjach, że punkt jest nierozwiązany (rysunek nr 10). W tym celu należy wpisać współrzędne BLH dla poszczególnych stacji. Po lewej stronie ekranu znajdują się zakładki z surowymi danymi, wektory oraz stacje. Prawym przyciskiem myszy wybieramy stację np. KATO i wchodzimy zakładkę *Properties* (właściwości).

| 2044->KATO. 314L                          | Stacja: KATO | Nierozw. punkt  |                                       |                         |           |
|-------------------------------------------|--------------|-----------------|---------------------------------------|-------------------------|-----------|
| 2044-/RAID. 314L                          | Pojedyńcz.:  | 50:15:11.76000N | 19:02:08.27000E                       | 332.9000                |           |
| * 2044->KRAW. 314L                        |              |                 |                                       |                         |           |
| * 2044->KRAW. 314L                        |              |                 |                                       |                         | Delete    |
| * 9044 N ELO 9141                         |              |                 |                                       |                         | Delete    |
| * 2044->LELU. 314L                        | Wvs.         |                 |                                       |                         | propertie |
| # 2044->PROS. 314L                        |              |                 |                                       |                         |           |
| # 2044->PROS. 314L<br># KATO->KRAW 314L 4 | Stacja: KRAW | Nierozw. punkt  | 20                                    |                         |           |
| * KATO-NELO 314L                          | Pojedvńcz.:  | 50:03:58.10000N | 19:55:13.71000E                       | 267.1320                |           |
| # KATO->PROS 3141                         | Free         |                 | Profile research for the shares where | Production Second Inco. |           |
| * KRAW->LELO. 314L                        | 3D           |                 |                                       |                         |           |
| * KRAW->PROS. 314L                        | 2D           |                 |                                       |                         |           |
| # LELO->PROS. 314L                        | Wvs.         |                 |                                       |                         |           |
| Stacia                                    |              |                 |                                       |                         |           |
| 2042 5                                    | Stacja: LELO | Nierozw. punkt  |                                       |                         |           |
| 2044                                      | Pojedyńcz.:  | 50:40:58.38000N | 19:37:43.95000E                       | 306.3190                |           |
| KATO                                      | Free         |                 |                                       |                         |           |
| 🕨 KRAW                                    | 3D           |                 |                                       |                         |           |
| LELO                                      | 2D           |                 |                                       |                         |           |
| PROS 📃                                    | Whye         |                 |                                       |                         |           |

**Rysunek 10.** Ustawienie współrzędnych B,L,H stacji referencyjnych **Figure 10.** Settings of coordinates B, L, H of the reference station

W zakładce *Wartość wyjściowa (niska dokładność)* kopiujemy w odpowiednie miejsca współrzędne stacji, a w zakładce *Znany punkt*. Kopiujemy jej wysokość.

| Wartośc wyjś | ciowa(niska dokładnoś | C Znany punkt |  |
|--------------|-----------------------|---------------|--|
| Szer.        | 50:15:11.76000N       | _             |  |
| Dług.        | 19:02:08.27000E       | _             |  |
| Wys.         | 332.9000              | -             |  |
|              |                       |               |  |
|              |                       |               |  |
|              |                       |               |  |

**Rysunek 11.** Ustawienie współrzędnych B,L,H stacji referencyjnych **Figure 11.** Settings of coordinates B, L, H of the reference station

W oknie tym zaznaczamy metodę wyznaczania współrzędnych. Rodzaj stacji odznaczamy jako *Stala*. Procedurę tą pokazano na rysunku nr 12.

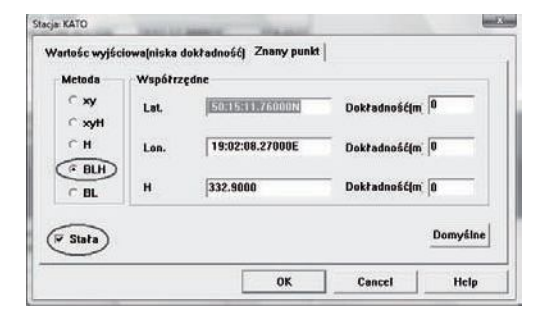

Rysunek 12. Ustawienie współrzędnych B,L,H stacji referencyjnych Figure 12. Settings of coordinates B, L, H of the reference station

Czynności te wykonuje się analogicznie dla pozostałych stacji referencyjnych. Przed obliczeniem współrzędnych należy wejść w pasku głównym w zakładkę *Ustawienia wyrównania 1* . Następnie kroki przedstawiono na rysunku nr 13.

| Wyrownanie 20<br>Ustawienia wyrównania | 1     | i.   | Wpasowanie wysokoł<br>Wyrównanie swobo | ici<br>dne |
|----------------------------------------|-------|------|----------------------------------------|------------|
|                                        | 22    | 19.0 |                                        | - inc      |
| Wybierz pożądane wyrówna               | nic   |      |                                        |            |
| ₩ 3D)                                  |       |      |                                        |            |
| <b>Z</b> 20                            |       |      |                                        |            |
|                                        |       |      |                                        |            |
| Wpasowanie H                           |       |      |                                        |            |
|                                        |       |      |                                        |            |
| mite                                   |       |      | $\frown$                               | 100        |
| Południk centralny[Stopni              | :Min: | Secj | (21)                                   |            |
|                                        |       |      | $\sim$                                 |            |
|                                        |       |      |                                        |            |
| Wyczyść poprzednie w                   | yniki |      |                                        |            |
| Wyczyść poprzednie w                   | yniki |      |                                        | _          |
| Wyczyść poprzednie w                   | yniki |      |                                        |            |

**Rysunek 13.** Ustawienia wyrównania **Figure 13.** The alignment settings

W zakładce *Ustawienia obliczenia wektorów1*, wprowadza się własne ustawienia interwału, maski elewacji oraz ilości epok. W zakładce *troposfera i jonosfera* wprowadza się wielkości parametrów atmosferycznych panujących podczas pomiaru. Wygląd okna dialogowego pokazano na rysunku nr 14.

| Troposfera i jonosfera       | Zaawansowane   |
|------------------------------|----------------|
| Ustawienia populacji         | Reguły importu |
| Intrest nomiaru              |                |
|                              |                |
| Maska elewacji (stopnie)  20 |                |
| Bef Satellite Auto           | •              |
|                              |                |
| Gross error Tol. 3.5         |                |
| Min Epok 5                   |                |
|                              |                |
| Max Epok  999                |                |
| 0                            |                |
| Ustrzezenie irelacia 13      |                |

Rysunek 14. Ustawienia obliczenia wektorów Figure 14. Vector calculation settings

Obliczenie współrzędnych wykonuje się przy w pasku głównym w zakładce *Licz wszystkie*. Czynność tą pokazano na rysunku nr 15.

|   | Typ ukb凹前dy >自edniej                                                                                                | ₫ <i>:</i> /X                                                                                                    | szer. /y                                                                                                    | Wys./h                                                                                                    |     |
|---|----------------------------------------------------------------------------------------------------|----------------------------------------------------------------------------------------------------|----------------------------------------------------------------------------------------------------|----------------------------------------------------------------------------------------------------|-----|
| 1 | Stacja: 2042 N                                                                                                    | lierozw. punkt                                                                                                    |                                                                                                    |                                                                                                    |     |
|   | Pojedyńcz.:                                                                                                    | 50:04:56.44000N                                                                                                    | 19:51:15.37000E                                                                                                    | 271.6830                                                                                                    |     |
|   | Free                                                                                                    |                                                                                                    |                                                                                                    |                                                                                                    |     |
|   | 3D                                                                                                    |                                                                                                    |                                                                                                    |                                                                                                    |     |
|   | 2D                                                                                                    |                                                                                                    |                                                                                                    |                                                                                                    |     |
|   | Wys.                                                                                                    | 01.1                                                                                                    |                                                                                                    |                                                                                                    |     |
|   |                                                                                                    | UDIICZ                                                                                                    |                                                                                                    | -                                                                                                    | _   |
| 2 | Stacja: 2044                                                                                                    |                                                                                                    |                                                                                                    |                                                                                                    |     |
|   | Pojedyńcz.:                                                                                                    | Przetwarzam KA                                                                                                    | ATO->KRAW.314L                                                                                                    |                                                                                                    | Sto |
|   | Free                                                                                                    |                                                                                                    |                                                                                                    |                                                                                                    | Wuj |
|   |                                                                                                    |                                                                                                    |                                                                                                    |                                                                                                    |     |
|   | 3D                                                                                                    | -                                                                                                    |                                                                                                    | -                                                                                                    |     |
|   | 3D<br>2D                                                                                                    | kaduję efemerydę                                                                                                    |                                                                                                    |                                                                                                    |     |
|   | 3D<br>2D<br>Wys.                                                                                                    | kaduję efemerydę<br>kaduję dane prze<br>Sortuje przetwar                                                                                                    | <br>twarzania wektora.<br>zane dane                                                                                                    |                                                                                                    |     |
|   | 3D<br>2D<br>Wys.                                                                                                    | kaduję efemerydę<br>kaduję dane prze<br>Sortuję przetwar<br>Triple-diff.                                                                                                    | <br>twarzania wektora.<br>zane dane<br>Rms                                                                                                    | <br>5 = 0.009                                                                                                    |     |
| 3 | 3D<br>2D<br>Wys.<br>Stacja: KATO                                                                                    | kaduję efemerydę<br>kaduję dane prze<br>Sortuję przetwar<br>Triple-diff.<br>Zakończykem repe                                                                                                    | twarzania wektora.<br>zane dane<br>rację Cycle slip                                                                                                 | <br>5 = 0.089                                                                                                    |     |
| 3 | 3D<br>2D<br>Wys.<br>Stacja: KATO<br>Pojedyńcz.:                                                                     | kaduję efemerydę<br>kaduję dane prze<br>Sortuję przetwar<br>Triple-diff.<br>Zakończyłem repe<br>Double-diff.<br>Nieozorzoność p                                                                                                  | twarzania wektora.<br>zane dane<br>rację Cycle slip<br>Rns = 0.020<br>oliczona                                                                      | <br>5 = 0.009<br>8<br>Ratio =                                                                                                    | 27  |
| 3 | 3D<br>2D<br>Wys.<br>Stacja: KATO<br>Pojedyńcz.:<br>Free                                                             | kaduję efemerydą<br>kaduję dane prze<br>Sortuję przetwar<br>Triple-diff.<br>Zakończyłem repe<br>Double-diff.<br>Nieoznaczoność p<br>Udane Double-dif                                                                             | twarzania wektora.<br>zane dane Rmg<br>rację Cycle slip<br>Rms = 0.020<br>oliczona<br>f. Rms                                                        | <br>5 = 0.009<br>3<br>Fatio =<br>5 = 0.024                                                                                                    | 2.7 |
| 3 | 3D<br>2D<br>Wys.<br>Stacja: KATO<br>Pojedyńcz.:<br>Free<br>3D Punkt fixed                                           | kaduję efemerydą<br>kaduję dane prze<br>Sortuję przetwar<br>Triple-diff.<br>Zakończyżem repe<br>Double-diff.<br>Nieoznaczoność p<br>Udane Double-dif                                                                             | twarzania wektora.<br>zane dane Rms<br>rację Cycle slip<br>Rms = 0.020<br>oliczona<br>f. Rms                                                        | <br>5 = 0.009<br>8<br>Ratio =<br>5 = 0.024                                                                                                    | 2.7 |
| 3 | 30<br>2D<br>Wys.<br>Stacja: KATO<br>Pojedyńcz.:<br>Free<br>3D Punkt fixed<br>2D                                     | Ładuję efemerydą<br>kaduję dane prze<br>Sortuję przetwar<br>Triple-diff.<br>Zakończyżem repe<br>Double-diff.<br>Nieoznaczoność p<br>Udane Double-dif                                                                             | twarzania wektora.<br>zane dane<br>Rms = 0.021<br>oliczona<br>f. Rms = Rms<br>KATO->KRAW.3                                                          |                                                                                                    | 2.) |
| 3 | 30<br>2D<br>Wys.<br>Stacja: KATO<br>Pojedyńcz.:<br>Free<br>30 Punkt fixed<br>2D<br>Wys. Punkt fixed                 | kaduję efemerydę<br>kaduję dane prze<br>Sortuję przetwar<br>Triple-diff.<br>Zakończyłem repe<br>Double-diff.<br>Nieoznaczoność p<br>Udane Double-dif<br>kaduję efemerydę<br>kaduję efemerydę                                     | tuarzania wektora.<br>zane dane Rms<br>racie Cucle slip<br>Rns = 0.02<br>oliczona<br>f. Rms<br>KATO->KRAW.3                                         | <br>5 = 0.009<br>9<br>8<br>8<br>8<br>8<br>8<br>8<br>8<br>9<br>8<br>8<br>8<br>9<br>8<br>8<br>8<br>9<br>8<br>8<br>9<br>8<br>8<br>9<br>8<br>8<br>9<br>8<br>8<br>8<br>8<br>9<br>8<br>8<br>8<br>9<br>8<br>8<br>8<br>8<br>8<br>9<br>8<br>8<br>8<br>9<br>8<br>8<br>8<br>9<br>8<br>9<br>8<br>8<br>9<br>8<br>9<br>8<br>8<br>9<br>8<br>9<br>8<br>9<br>8<br>9<br>8<br>9<br>8<br>9<br>8<br>9<br>8<br>9<br>8<br>9<br>8<br>9<br>8<br>8<br>9<br>8<br>8<br>8<br>8<br>9<br>8<br>8<br>8<br>9<br>8<br>8<br>8<br>9<br>8<br>8<br>8<br>8<br>8<br>9<br>8<br>8<br>8<br>8<br>8<br>8<br>8<br>8<br>8<br>8<br>8<br>8<br>8<br>8<br>8<br>8<br>8<br>8<br>8<br>8 | 2.7 |
| 3 | 30<br>2D<br>Wys.<br>Stacja: KATO<br>Pojedyńcz.:<br>Free<br>3D Punkt fixed<br>2D<br>Wys. Punkt fixed                 | kaduję efemerydę<br>kaduję dane prze<br>Sortuję przetwar<br>Triple-diff.<br>Zakończyżem repe<br>Double-diff.<br>Nieoznaczoność p<br>Udane Double-dif<br>kaduję efemerydę<br>kaduję dane przetwar                                 | twarzania wektora.<br>zane dane Rms<br>rację Cycle slip<br>Rns = 0.021<br>oliczona<br>f. Rms<br>KATO->KRAW.3<br><br>twarzania wektora.<br>zone dane | <br>5 = 0.009<br>8 Ratio =<br>5 = 0.024<br>14L                                                                                                    | 2.7 |
| 3 | 30<br>2D<br>Wys.<br>Stacja: KATO<br>Pojedyńcz.:<br>Free<br>30 Punkt fixed<br>2D<br>Wys. Punkt fixed<br>Stacja: KRAW | kaduję efemerydę<br>kaduję dane prze<br>Sortuję przetwar<br>Triple-diff.<br>Zakończytem repe<br>Double-diff.<br>Mieoznaczoność p<br>Udane Double-dif<br>kaduję efemerydę<br>kaduję efemerydę<br>Sortuję przetwar<br>Triple-diff. | twarzania wektora.<br>zane dane Rms<br>racię Cycle slip<br>oliczona<br>f. Rms = 0.020<br>f. Rms<br>KATO->KRAW.3<br><br>zane dane Rms                | <br>5 = 0.009<br>0<br>Ratio =<br>5 = 0.024<br><br>5 = 0.808                                                                                                    | 2.7 |

**Rysunek 15.** Przykład obliczenia wektora KATO->KRAW **Figure 15.** Example calculation of the vector KATO-> KRAW

Współczynnik "Ratio" świadczy o warunkach pomiaru danego wektora. Zakres tego współczynnika mieści się w przedziale od 1-99,9. Jeżeli wynosi on mniej niż 3 - wektor nie powinien być brany pod uwagę. W tym celu usuwa się te zapisy, które odbiegają od reszty zapisów i obniżają średni błąd pomiaru. Wykonuje się to dla wszystkich wektorów, które mają współczynnik "Ratio" mniejszy od 99,9. Czynności te pokazano na rysunekch 16 i 17.

|   | 2042->            | KRAW.3  | 14L          |             | L1                    |                |                        | Prawym przyciskiem myszy  |
|---|-------------------|---------|--------------|-------------|-----------------------|----------------|------------------------|---------------------------|
|   | Fix               | 99.9    | 0.0071       | -309.5508   | 4929.2013             | -1149.4898     | 5070.9145              | klikam na wybrany wektor, |
|   | Korekcja 1:856140 |         | -0.0013      | 0.0008      | 0.0008 0.0044 -0.0002 |                | następnie właściwości. |                           |
|   | Wart.             | dopasow | . 0.0059     | -309.5521   | 4929.2021             | -1149.4854     | 5070.9143              |                           |
| 7 | 2042-2            | LELO.31 | 4L           |             | L1                    |                |                        |                           |
|   | Fix               | 7.2     | 0.0257       | -42994.7036 | -32461.1092           | 42635.9497     | 68702.9282             |                           |
|   | Koreke            | cja     | 1:7497261    | -0.0001     | -0.0121               | 0.0074         | 0.0104                 |                           |
|   | Wart.             | dopasow | . 0.0092     | -42994.7037 | -32461.1213           | Policz tylko t | en wektor              |                           |
|   | a series series   |         |              |             |                       | Ustawienia c   | bliczenia              |                           |
| 8 | 2042->            | LEL0.31 | 4L<br>0.0358 | -42004 6614 | L1                    | Wynik szcze    | gółowo                 |                           |
|   | Korek             | cia     | 1:7497261    | -0.0523     | -0.0214               | Usuń           |                        |                           |
|   | Wart.             | dopasow | . 0.0092     | -42994.7037 | -32461.1213           | Odwróć poc     | zątek i koniec         |                           |
| 9 | 2042->            | PROS.3  | 14L          |             | L1 <                  | Właściwości    | >                      |                           |
|   | Fix               | 98.9    | 0.0191       | -19416.6881 | 25958.6294            | 7816.7187      | 33346.0538             |                           |

Rysunek 16. Podgląd właściwości wektorów Figure 16. Preview of vectors properties

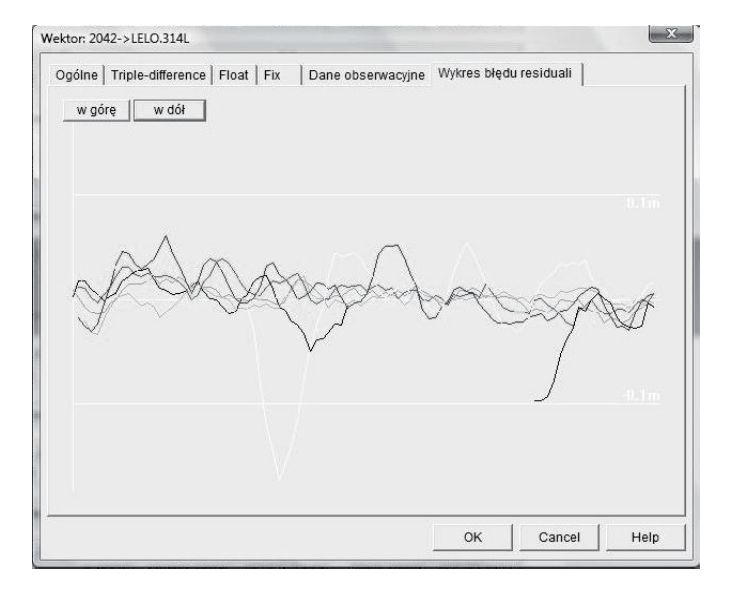

Rysunek 17. Czyszczenie efemeryd przed wyrównaniem Figure 17. Cleaning of the efemeryd before aligning

Po skrupulatnym oczyszczeniu efemeryd przechodzimy do wyrównania. W tym celu uruchamiamy w głównym pasku zadań w opcję *Wyrównanie -> Uruchom*, tak jak na rysunku nr 18.

| Wyrównanie | Kontrola | Wynik  |
|------------|----------|--------|
| Uruchon    |          | Ctrl+W |
| Wyczyść    |          |        |
| Ustawien   | ia       | Ctrl+S |

Rysunek 18. Wyrównanie współrzędnych wektorów Figure 18. Vector coordinates alignment

Rezultat obliczeń możemy odczytać w zakładce *Wynik -> Raport,* tak jak to pokazano na rysunku nr 19.

| V     | Vynik                                    | Narzędzia | Widok  | Okno | Pomoc |
|-------|------------------------------------------|-----------|--------|------|-------|
| 1 and | Ra                                       | port      |        |      | F10   |
| 2     | Raport szczegółowy(C)<br>Raport skrócony |           | Ctrl+R |      |       |
|       | Informacja                               |           | ł      |      |       |

**Rysunek 19.** Generowanie raportu z wyrównania **Figure 19.** Report generation with alignment

Z uwagi na to, że generowany plik z raportem zawiera dużą ilość stron w niniejszej publikacji nie zamieszczono jego zawartości.

W zakładce *Widok -> Sieć* można zobaczyć powstałe wektory pomiędzy stacjami oraz mierzonymi punktami 2042 i 2044 (rysunek nr 20).

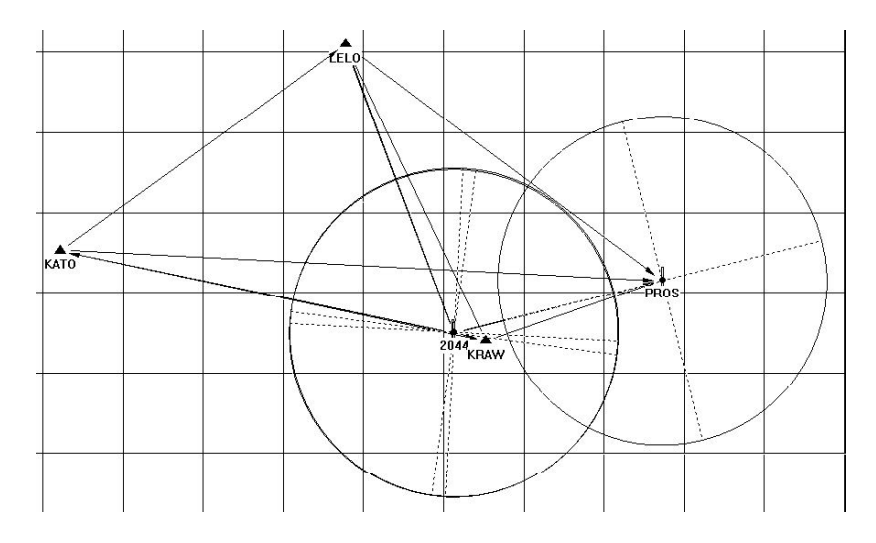

Rysunek 20. Podgląd utworzonych wektorów Figure 20. Preview of created vectors

#### PODSUMOWANIE

Opisana procedura szczegółowa wyrównania obserwacji statycznej na przykładzie pomiaru odbiornikiem CHC X-20B w nawiązaniu do ASG- EUPOS pokazuje złożony proces obróbki danych w prostym w obsłudze programie Compass Post-Process. Może być ona wykorzystana zarówno w celach dydaktycznych jak również jako instruktaż dla geodetów nabywających tego rodzaju sprzęt.

Analiza wyników pomiaru na wyżej opisanych punktach osnowy nie stanowiła przedmiotu publikacji. Z całą pewnością zostanie ona przedstawiona w przyszłości w odrębnym referacie.

#### **BIBLIOGRAFIA**

- Bielański D. Wykorzystanie metody statycznej pomiaru współrzędnych punktu przy użyciu odbiornika CHC X20-B z nawiązaniem do systemu ASG-EUPOS, Praca inżynierska UR Kraków2011, WIŚiG Katedra Geodezji.
- Siejka Z. Ocena faktycznej dokładnośći wyznaczenia współrzędnych punktów geodezyjnych w trybie postprocessingu z zastosowaniem serwisów POGEO i POZGEO-D. Zeszyty PAN Infrastruktura i ekologia terenów wiejskich, Kraków 2010.
- WYTYCZNE TECHNICZNE G-1.12. Pomiary satelitarne oparte na systemie precyzyjnego pozycjonowania ASGEUPOS (Projekt z dnia 1.03.2008 r. z poprawkami).

Dr inż. Monika Mika Katedra Geodezji Uniwersytet Rolniczy w Krakowie ul. Balicka 253a, 30-198 Kraków e-mail: mika.monika@interia.pl telefon: +4812 6624518

Recenzent: Prof. dr hab. inż. Ryszard Hycner